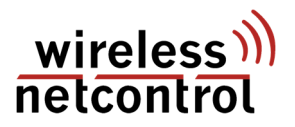

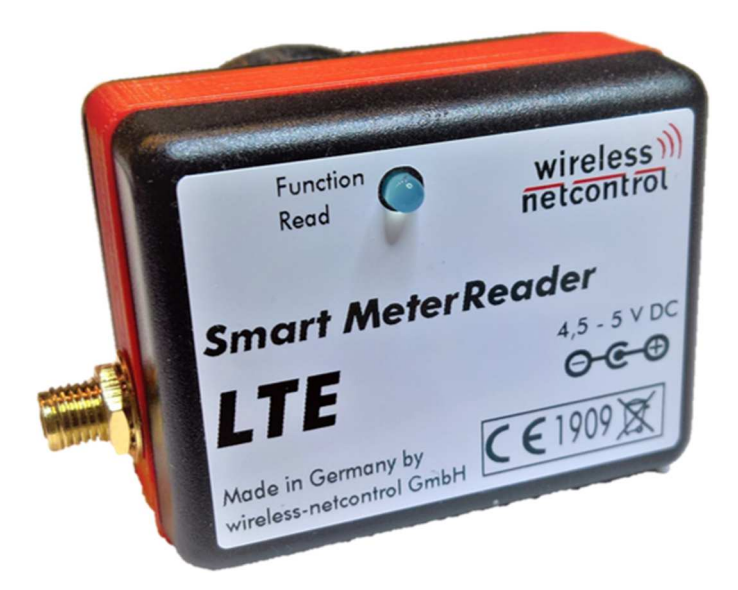

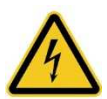

Das Gerät ist ausschließlich im Rahmen der technischen Spezifikation zu betreiben und aus dem Gerät heraus geführte Anschlüsse dürfen nicht mit unzulässig hohen oder berührungsgefährlichen Spannungen beaufschlagt werden!

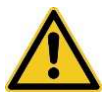

Das Modul darf ausschließlich mit Versorgungsspannungen von 4,5V bis 5V DC betrieben werden!

#### **Allgemeines**

Über das Smart Meter Reader LTE können die automatisch gesendeten Informationen einer D0-Schnittstelle im Telegramm-Mode D nach IEC 62056-21 mit OBIS kodierten SML Telegrammen nach (IEC 62056-61 und IEC 62056-62) eines eHZ (kurz für elektronischer Haushaltzähler) ausgelesen werden. Dies können sowohl Stromzähler als auch Gas-, Wasser- oder auch Wärmezähler sein. Entscheidend ist das verwenden des SML Datenprotokoll mit OBIS Kennzahlensystem an der optischen Datenschnittstelle (unidirektionale Info- bzw. Kundenschnittstelle im Push-Betrieb). Die ausgewerteten Informationen können, je nach gewählter Ausstattungsvariante, per E-Mail oder direkt an eine Datenbank auf einem Server übermittelt werden.

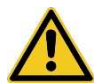

Die Summe der auslesbaren Zählerwerte und internen Informationen, welche im Gerät ausgewertet und weiterverarbeitet werden können, ist durch den Aufbau von SML\_GetList.Req auf max. **15** Werte beschränkt!

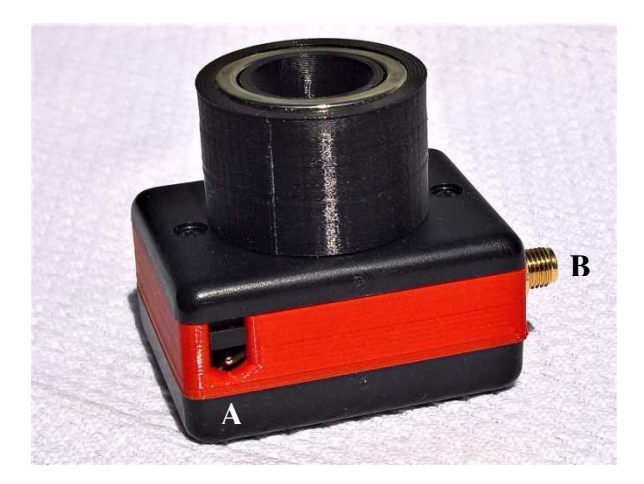

## Anschlussbelegung am Modul

Die Anschlüsse des Moduls haben folgende Bedeutung:

| Bezeichner | Verwendungszweck                                               |
|------------|----------------------------------------------------------------|
| Α          | Anschluss für das Steckernetzteil U <sub>N</sub> = 4,5 - 5V DC |
| В          | Antennenanschluss für eine externe GSM-Antenne (SMA Anschluss) |

## Montage auf dem eHZ mit D0 Schnittstelle

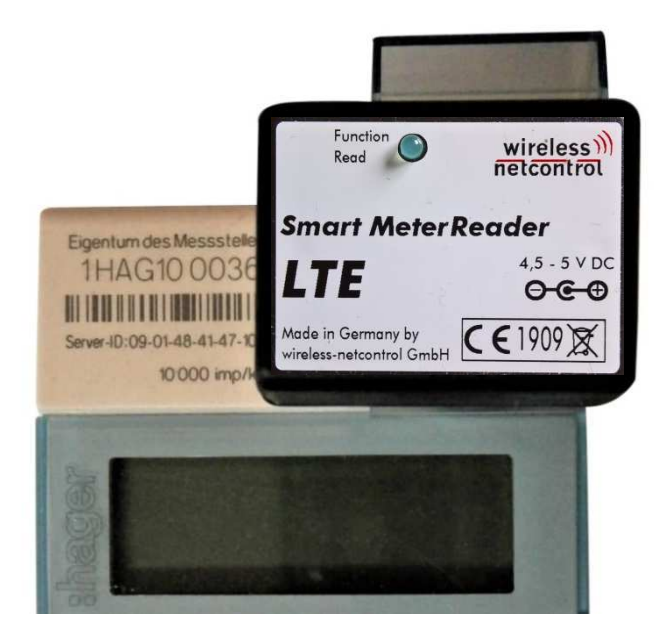

Das Smart Meter Reader LTE ist, mit dem integriertem Magneten, auf der optischen Schnittstelle wie ein herkömmlicher optischer Tastkopf zu befestigen. Nach Anschluss der externen Antenne und der Spannungsversorgung, ist das Gerät einsatzbereit. Es ist keine weitere Parametrierung notwendig, da die benötigten Informationen bereits bei der Herstellung in das Smart MeterGateway eingespielt werden.

#### Erklärung der Zustandsanzeige (LED)

Durch die am Gerät angebrachte LED werden 4 verschiedene Zustände angezeigt.

| LED                                       | Bedeutung                                                                                                    |
|-------------------------------------------|----------------------------------------------------------------------------------------------------|
| Blinkt sehr schnell                       | Gerät startet Modemverbindung und initialisiert einen                                                                                                    |
| (flackernde LED)                          | Leseauftrag >> Start des normalen Betriebsmodus                                                                                                    |
| Blinkt schnell                            | Gerät in Bereitschaft, wartet auf gesendete Startinforma-                                                                                                    |
| (alle 0,5s)                               | tion für eine SML Sequenz.                                                                                                    |
| Dauer aktiv                               | Gerät ist Betriebsbereit, eine SML Sequenz wurde als<br>gültig erkannt und die Daten werden nun extrahiert und<br>versendet. Nach erfolgreichem Datenversand erlischt die<br>LED. Tritt während der Datenextraktion oder dem Ver-<br>sand ein Fehler auf, erlischt die LED sofort und der Vor-<br>gang wird bis zu 5x wiederholt.                                                                                                    |
| Schnelles Doppel-<br>blinken (2x alle 1s) | Datenversand nicht erfolgreich, die Verbindung zur Da-<br>tenbank konnte nicht hergestellt werden. Eine mögliche<br>Ursache kann sowohl die fehlende Verbindung zum<br>WLAN Access Point, kurz APN, oder das nicht Zustande-<br>kommen der Verbindung mit dem Server wegen Verbin-<br>dungsabbruch durch zu geringe Signalqualität. (es wer-<br>den im Abstand von ca. 1 Minute max. 5 Sendeversuche<br>unternommen. Sind diese ohne Erfolg, kehrt das Smart<br>MeterGateway zum normalen Auslesezyklus zurück) |

Während eines Leseversuches der SML Sequenz startet ein interner Timer. Dieser wird durch das Erkennen von Escape, ESC bzw. 0x1B, zurück gesetzt. Kommt dieses Zeichen im erkannten Datenstrom nicht vor, wird der nächste Leseversuch automatisch gestartet. Die Leseversuche werden bis zum korrekten Einlesen und Versand der Informationen max. 5mal wiederholt.

Zu diesem Fehlerbild führt meist der nicht korrekte Sitz des Auslesekopfes auf der optischen Schnittstelle des eHZ.

### SMS Fernparametrierung

Es ist beim Smart MeterReader LTE möglich, die Parametrierung per SMS zu verändern. Hierfür muss einzig auf der SIM Karte ein Eintrag angelegt werden, welcher die Service Center Nummer enthält. Dieser Eintrag muss zwingend den Namen SCNR tragen! Die Überprüfung auf eine neue SMS erfolgt jeweils beim Neustart des Gerätes sowie zyklisch vor dem Auslesen der zu versendenden Messwerte.

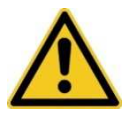

Die SMS muss dem festgelegten Aufbau entsprechen.

Konfigurationspasswort<Parametername>neuer Wert#

Tabelle der hinterlegten Befehle zur Fernparametrierung:

| Parameter                                                                                  | Parameter- | Max Länge  | Bemerkung                           |  |  |  |
|--------------------------------------------------------------------------------------------|------------|------------|-------------------------------------|--|--|--|
|                                                                                            | name       |            |                                     |  |  |  |
| Betriebsmodus Server/ Mail                                                                 | Scada      | 3 Zeichen  | Einzig ON oder OFF zulässig         |  |  |  |
| Name des Senders/ Gerät                                                                    | Kennung    | 25 Zeichen |                                     |  |  |  |
| Intervall Messwertübertragung                                                              | Messwert   | 5 Ziffern  | 5-43200 min (max. 30 Tage)          |  |  |  |
| Konfigurationspasswort                                                                     | Konfig     | 15 Zeichen | Bei Auslieferung "Coniugo"          |  |  |  |
| Zugang zum mobilen Internet                                                                |            |            |                                     |  |  |  |
| Access Point Name                                                                          | APN        | 40 Zeichen | Wird durch Mobilfunk-Provider       |  |  |  |
| Zugangsname für APN                                                                        | User       | 40 Zeichen | festgelegt                          |  |  |  |
| Passwort für APN                                                                           | APN-PW     | 40 Zeichen |                                     |  |  |  |
| Zugang zum Datenbankserver (eigene Zugangsdaten)                                           |            |            |                                     |  |  |  |
| Serveradresse                                                                              | Server     | 50 Zeichen | z.B. www.easyscada.de               |  |  |  |
| Serverpfad des php Script                                                                  | Script     |            | Wird bei Verwendung der             |  |  |  |
| Key zur Authentifizierung                                                                  | Key        | 32 Zeichen | EasySCADA Datenbank durch           |  |  |  |
| ID der Datenbank                                                                           | Ident      | 4 Ziffern  | ConiuGo vergeben oder die eigenen   |  |  |  |
| Geräteadresse (auf Server)                                                                 | GerAdr     | 5 Ziffern  | Serverdaten eintragen               |  |  |  |
| Zugang zum Emailserver (bei Auslieferung SMTP für smart_meterreader@coniugo.com verwendet) |            |            |                                     |  |  |  |
| SMTP-Server                                                                                | SMTP       | 50 Zeichen | Adresse Posteingangsserver          |  |  |  |
| Zugangsname                                                                                | Zugang     | 40 Zeichen | Meist eigene Emailadresse           |  |  |  |
| Passwort                                                                                   | Passwort   | 40 Zeichen |                                     |  |  |  |
| Port des SMTP-Server                                                                       | Port       | 5 Ziffern  | Standard Ports 25, 465, 587         |  |  |  |
| Empfängeradresse für Email                                                                 | MailAdr    | 50 Zeichen | Zieladresse der Messwerte           |  |  |  |
| Email-Adresse des Senders                                                                  | Sender     | 50 Zeichen | Als Absender in der Mail hinterlegt |  |  |  |

Jede empfangene SMS wird sofort auch korrekte Syntax geprüft und es wird eine automatische Antwort SMS zur Bestätigung versandt. In dieser SMS können die getätigten Änderungen noch einmal überprüft werden.